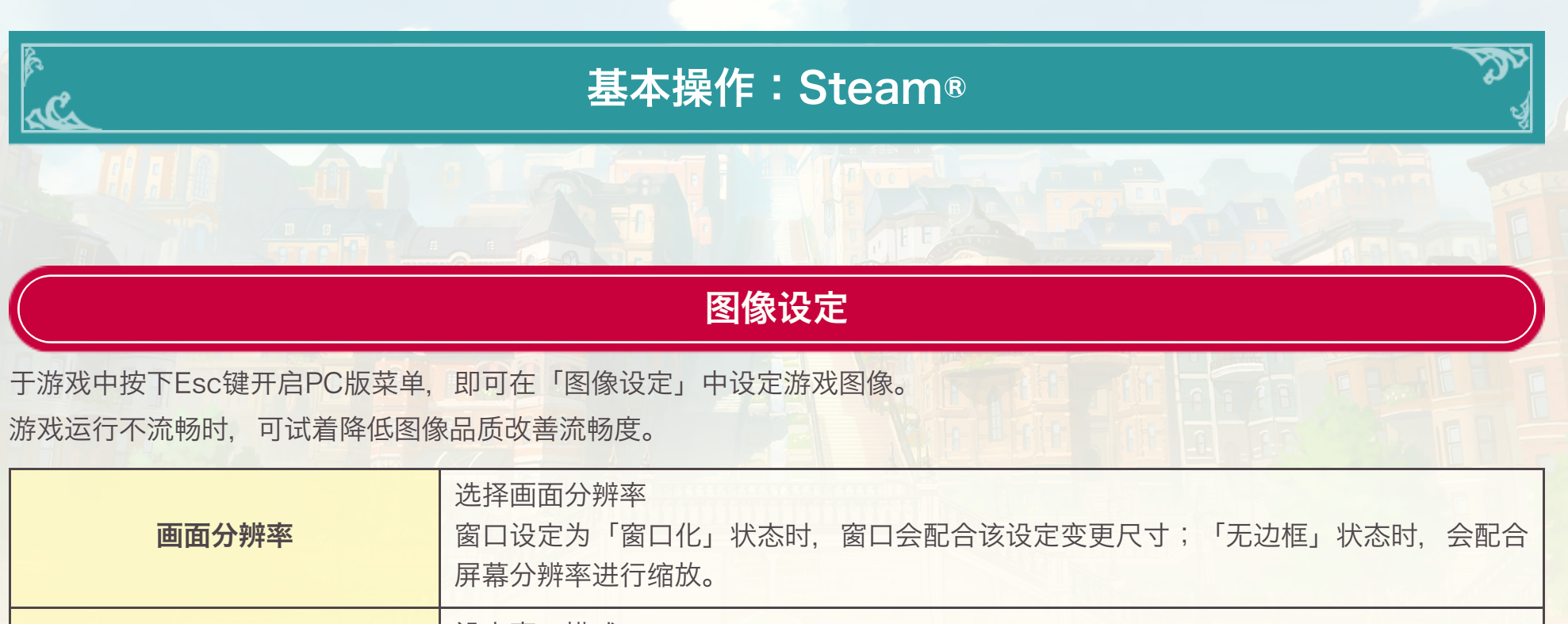

| 窗口设定    | 设定窗口模式。<br>可以选择「窗口化」/「全屏」/「无边框」三种方式显示游戏。也可按F9切换。<br>※「无边框」模式下窗口会隐藏边框并放大至屏幕大小,产生类似全屏的显示效果。 |
|---------|-------------------------------------------------------------------------------------------|
| 图像整体品质  | 设定图像品质。选择「高」/「中」/「低」任一选项后,系统会自动变更各类图像设<br>定。                                              |
| 纹理品质    | 设定纹理品质。                                                                                   |
| 阴影品质    | 设定阴影品质。                                                                                   |
| 局部反射品质  | 设定倒影处理的品质。                                                                                |
| 效果品质    | 设定效果品质。                                                                                   |
| 抗锯齿     | 开启或关闭物体边缘的平滑处理。                                                                           |
| DOF     | 开启或关闭焦点外景物的模糊处理。                                                                          |
| 环境光遮蔽   | 开启或关闭阴影表现的强化处理。                                                                           |
| 全屏泛光    | 开启或关闭泛光处理。                                                                                |
| 光束      | 选择是否显示太阳散发出的部分光束。                                                                         |
| 绘制距离    | 设定显示物体的距离。                                                                                |
| 点光源显示距离 | 设定点光源的显示距离。                                                                               |
| 草的显示距离  | 设定地面上草的显示距离。                                                                              |
| 草的密度    | 设定地面上草的密度。                                                                                |